# ZTP op Catalyst 9000 Series Switches configureren en problemen oplossen

## Inhoud

Inleiding **Voorwaarden** Vereisten **Licentievereisten** Ondersteunde platforms Gebruikte componenten Achtergrondinformatie **Netwerkdiagram** ZTP-werking (gedetailleerde stappen) Stap 1. Sluit de nieuwe Switch aan Stap 2. ZTP-initiatie Stap 3. DHCP-verzoek Stap 4. DHCP-respons Stap 5. HTTP-URL Stap 6. Downloaden Stap 7. Guestshell Stap 8. Implementatie van configuraties Stap 9. Succes Configuratie **HTTP-service** instellen Stap 1. Installeer HTTP-service in end host (voorbeeld Linux) Stap 2. Python-bestand maken op http.py Stap 3. Controleer HTTP-service- en -luisterpoort Stap 4. Browser Verificatie van poortnummer **DHCP-service** instellen Stap 1. Provisioning-interfaceconfiguratie (nieuw apparaat) Stap 2. Configuratie van HTTP-server Connected Interface Stap 3. DHCP-toepassingsconfiguratie Verificatie Logbestanden met werkconsole Problemen oplossen Veelvoorkomende problemen 1. De aanwezigheid van een andere DHCP-server in het netwerk 2. Python-codefout 3. HTTP-servicepoortnummer 4. Dubbel IP-adres 5. Controleer HTTP-service, stop en herstart Steekproeven met pakketdetails

# Inleiding

Dit document beschrijft de configuratie en levering van Zero Touch Provisioning (ZTP) op Cisco Catalyst 9000 Series Switches.

## Voorwaarden

## Vereisten

Cisco raadt kennis van de volgende onderwerpen aan:

- Dynamic Host Configuration Protocol (DHCP)-serverconfiguratie op de switch
- Basisbeginselen van Python-code
- Basis van HTTP/TFTP-service

#### Licentievereisten

• Network Advantage of Network Essentials License moet actief zijn.

#### Ondersteunde platforms

- Catalyst 9300 Series switches met 16.5.1a versie
- Catalyst 9500 Series switches met 16.5.1a versie
- Catalyst 9400 Series switches met 16.6.2 versie

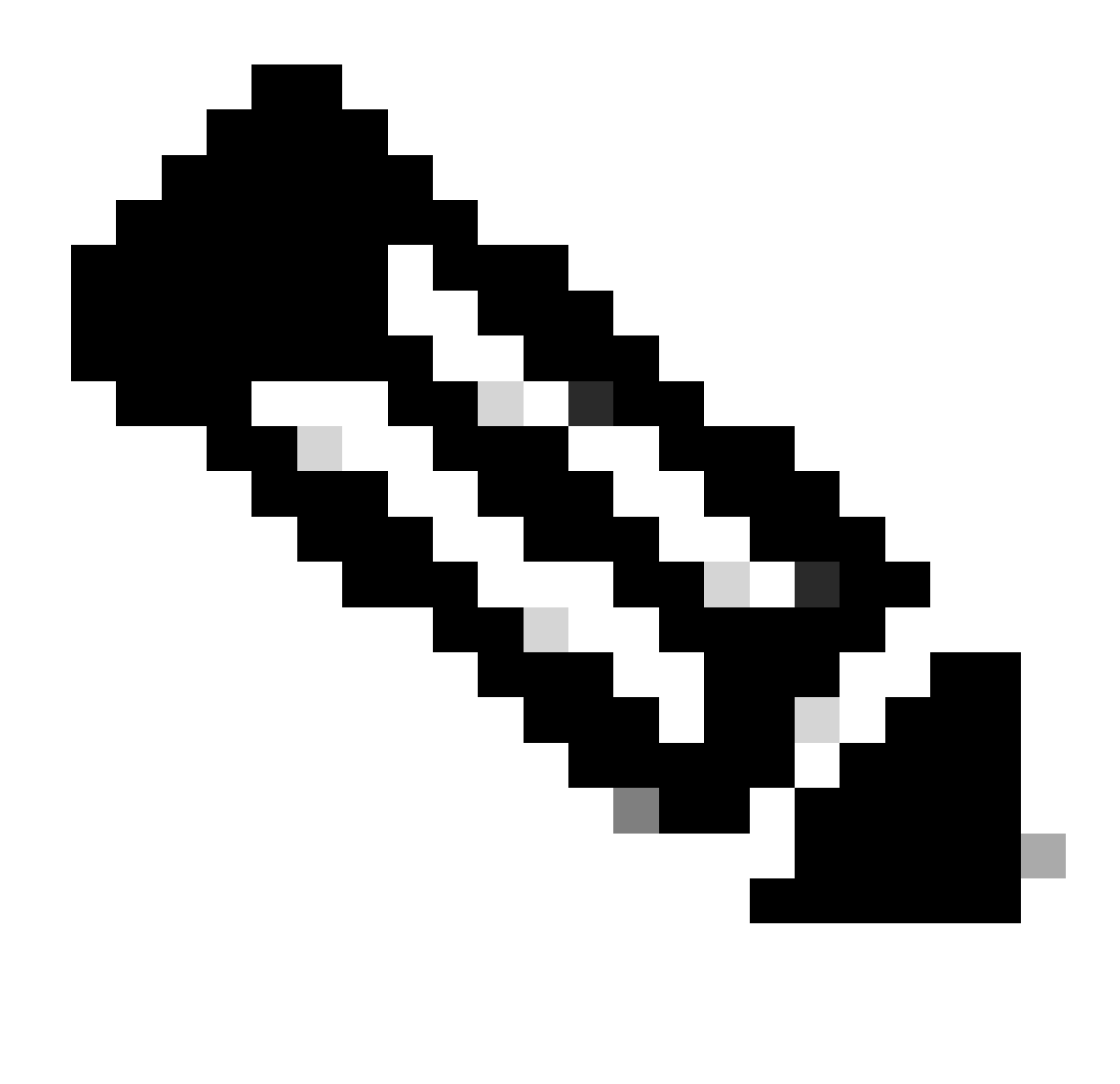

Opmerking: deze optie wordt niet ondersteund in C9600.

## Gebruikte componenten

De informatie in dit document is gebaseerd op de volgende software- en hardware-versies:

- Cisco Catalyst 9300 switch op Cisco IOS® XE 17.6.4
- Cisco Catalyst 3850 switch fungeert als DHCP-server met optionele 67-configuratie
- De eindhost die is geïnstalleerd met HTTP-service bevat een Python-bestand.

De informatie in dit document is gebaseerd op de apparaten in een specifieke laboratoriumomgeving. Alle apparaten die in dit document worden beschreven, hadden een opgeschoonde (standaard)configuratie. Als uw netwerk live is, moet u zorgen dat u de potentiële impact van elke opdracht begrijpt.

# Achtergrondinformatie

Zero Touch Provisioning (ZTP) wordt gebruikt om netwerkapparaten nauwkeurig binnen enkele minuten en zonder handmatige tussenkomst te provisioneren.

# Netwerkdiagram

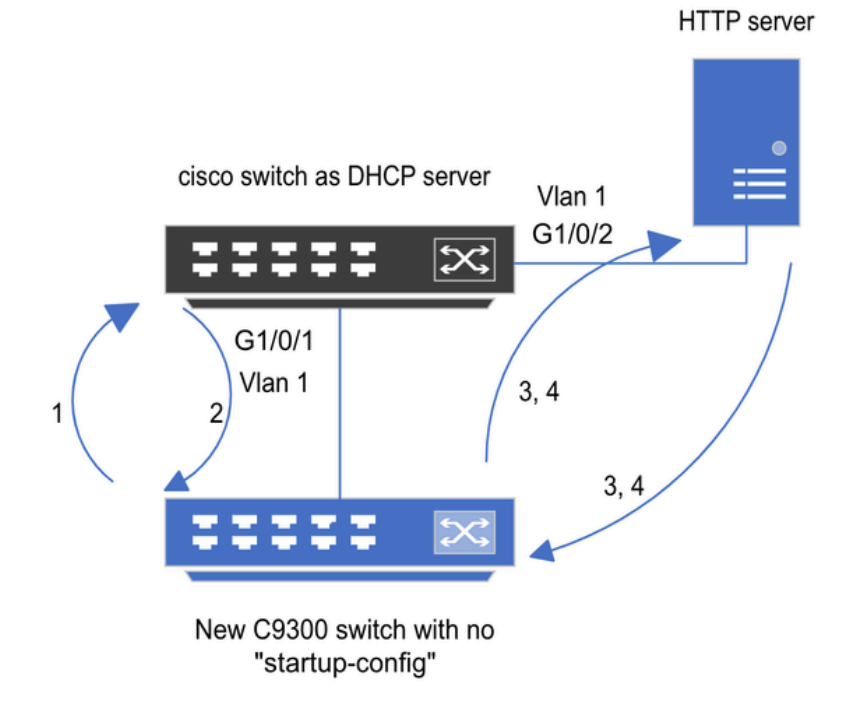

1) Switch boots up without startup config; ZTP initiates & sends DHCP request

2) DHCP offers with option 67 which has HTTP IP & URL (Option 150 for TFTP)

3) Switch downloads ztp file from HTTP server; Activates guestshell; loads the python file which has configurations

4) Guestshell is destroyed automatically & "script execution success" is displayed.

Basic Setup en stappen voor Provisioning op nul zetten

# ZTP-werking (gedetailleerde stappen)

ZTP automatiseert de configuratie van Catalyst 9000 Series switches zonder opstartconfiguratie wanneer deze in het bestaande netwerk wordt geïntroduceerd. Dit gebeurt zonder handmatige tussenkomst. Gedetailleerde stappen worden hier uitgelegd:

Stap 1. Sluit de nieuwe Switch aan

Sluit een nieuwe switch aan op de bestaande infrastructuur en schakel de stroom in. De switch start op zonder opstartconfiguratie.

## Stap 2. ZTP-initiatie

Het ZTP-proces wordt automatisch door de switch gestart.

Stap 3. DHCP-verzoek

De switch stuurt DHCP-detectiebericht.

Stap 4. DHCP-respons

DHCP-server reageert met een aanbod dat optie 67 omvat, die HTTP-server IP en URL heeft.

Stap 5. HTTP-URL

De switch ontvangt het aanbod en krijgt een IP-adres voor zijn eigen communicatie. Het ontvangt ook het IP-adres van de HTTP-server en de volledige URL om het ZTP.py-bestand te downloaden.

Stap 6. Downloaden

De switch bereikt de HTTP server en downloadt het ZTP.py bestand.

Stap 7. Guestshell

De switch activeert de schaal automatisch.

Stap 8. Implementatie van configuraties

Switch voert het Python-bestand uit en configuraties worden automatisch toegepast.

Stap 9. Succes

De switch vernietigt de guestshell en hetscript execution is a successbericht wordt getoond.

## Configuratie

#### HTTP-service instellen

Stap 1. Installeer HTTP-service in end host (voorbeeld Linux)

sudo apt update
sudo apt install apache2

Stap 2. Python-bestand maken op http.py

Als er een probleem met de toestemming is, gebruikt u<sub>chmod</sub> 777deze om volledige toestemming te geven voor het bestand.

Python-bestand bevat de code die van deze taken is gemaakt:

1. Opdrachten weergeven.

2. Loopback-configuratie.

3. Controle van de configuratie.

Python-code

```
#Importing cli module
import cli
print "\n\n Running show version \n\n"
cli.executep('show version')
print "\n\n Configure a Loopback Interface \n\n"
cli.configurep(["interface loop 25", "ip address 192.168.0.25 255.255.255.255", "end"])
print "\n\n Running show ip interface brief \n\n"
cli.executep('show ip int brief | i up')
```

print "\n\n ZTP is success \n\n"

Plaats van het python-bestand.

Dit bestand moet onder /var/www/html in Linux-machine worden opgeslagen.

```
vm: /var/www/html$ ls -l ztp_http.py
-rwxrwxrwx 1 root root 346 Apr 04 14:14 ztp_http.py
```

Stap 3. Controleer HTTP-service- en -luisterpoort

Gebruik de serviceopdracht om te controleren of de HTTP-service nu is gestart en actief is.

vm: /var/www/html\$ sudo service apache2 status
Active: active (running)

Controleer naar welke poort de HTTP-service nu luistert.

```
vm: /var/www/html$ sudo netstat -anp | grep apache
tcp6 0 :::80 :::* LISTEN 1998/apache2
```

Stap 4. Browser Verificatie van poortnummer

Controleer of het bestand via de webbrowser kan worden gedownload.

1. Open elke browser binnen dezelfde machine (bijvoorbeeld Linux).

- 2. Voer deze URL in op de zoekbalk: localhost:80/ztp\_http.py
- 3. Downloads van bestanden automatisch.

**DHCP-service** instellen

Stap 1. Provisioning-interfaceconfiguratie (nieuw apparaat)

De nieuwe switch zal naar verwachting worden aangesloten op G1/0/1.

enable configure terminal interface g1/0/1 description New\_9300\_switch switchport switchport mode access switchport access vlan 1

#### Stap 2. Configuratie van HTTP-server Connected Interface

HTTP-server (Linux) is rechtstreeks aangesloten op 3850 switch (bijvoorbeeld G1/0/2).

enable configure terminal interface g1/0/2 description Linux\_is\_connected\_here switchport switchport mode access switchport access vlan 1

Stap 3. DHCP-toepassingsconfiguratie

Voorbeeld van DHCP-poolconfiguratie met optie 67.

enable configure terminal ip dhcp pool ZTP\_Pool network 10.0.0.0 255.255.255.0 default-router 10.0.0.1 option 67 ascii http://10.0.0.2:80/ztp\_http.py
end

## Verificatie

Er is momenteel geen verificatieprocedure beschikbaar voor deze configuratie.

Logbestanden met werkconsole

No startup-config, starting autoinstall/pnp/ztp... Autoinstall will terminate if any input is detected on console

--- System Configuration Dialog ---

Would you like to enter the initial configuration dialog? [yes/no]: <<<< Do not provide any input dur Autoinstall trying DHCPv6 on Vlan1 Autoinstall trying DHCPv4 on Vlan1 Acquired IPv4 address 10.0.0.10 on Interface Vlan1 Received following DHCPv4 options: bootfile : http://10.0.0.2:80/ztp\_http.py stop Autoip process OK to enter CLI now... pnp-discovery can be monitored without entering enable mode Entering enable mode will stop pnp-discovery Attempting bootfile http://10.0.0.2:80/ztp\_http.py

Loading http://10.0.0.2:80/ztp\_http.py Loading http://10.0.0.2:80/ztp\_http.py dayOguestshell activated successfully Current state is: ACTIVATED dayOguestshell started successfully Current state is: RUNNING Guestshell enabled successfully

Running show version

<<<< show command executed

Cisco IOS XE Software, Version 17.06.04 Cisco IOS Software [Bengaluru], Catalyst L3 Switch Software (CAT9K\_IOSXE), Version 17.6.4, RELEASE SOFT

<snipped>

Model Number : C9300L-48T-4X System Serial Number : FOC2531LGM8 CLEI Code Number : Switch Ports Model SW Version SW Image Mode ----- + 1 53 C9300L-48T-4X 17.06.04 CAT9K\_IOSXE BUNDLE

Configure a Loopback interface

<<<< configuration

Line 1 SUCCESS: interface loop 25 Line 2 SUCCESS: ip address 192.168.0.25 255.255.255 Line 3 SUCCESS: end

<<<< Config Verification

Running show ip int brief

Vlan1 10.0.0.10 YES DHCP up up Vlan4094 192.168.2.1 YES manual up down GigabitEthernet0/0 unassigned YES unset up up GigabitEthernet1/0/2 unassigned YES unset up up GigabitEthernet1/0/3 unassigned YES unset up up Ap1/0/1 unassigned YES unset up up Loopback25 192.168.0.25 YES other up up

ZTP is success

```
Guestshell destroyed successfully Script execution success!
```

<<<< Success

## Problemen oplossen

Deze sectie bevat informatie waarmee u problemen met de configuratie kunt oplossen.

Veelvoorkomende problemen

1. De aanwezigheid van een andere DHCP-server in het netwerk

```
No startup-config, starting autoinstall/pnp/ztp...
Autoinstall will terminate if any input is detected on console
--- System Configuration Dialog ---
Would you like to enter the initial configuration dialog? [yes/no]:
Autoinstall trying DHCPv6 on Vlan1
Autoinstall trying DHCPv4 on Vlan1
Acquired IPv4 address 192.168.45.117 on Interface Vlan1
                                                         <<<< Gets Different IP from another D
Received following DHCPv4 options:
hostname : Switch
stop Autoip process
OK to enter CLI now...
pnp-discovery can be monitored without entering enable mode
Entering enable mode will stop pnp-discovery
Guestshell destroyed successfully
stop Autoip process
% Please answer 'yes' or 'no'.
Would you like to enter the initial configuration dialog? [yes/no]: no
```

#### 2. Python-codefout

--- System Configuration Dialog ---Would you like to enter the initial configuration dialog? [yes/no]: Autoinstall trying DHCPv6 on Vlan1 Autoinstall trying DHCPv4 on Vlan1 Acquired IPv4 address 10.106.37.69 on Interface Vlan1 Received following DHCPv4 options: bootfile : http://10.106.37.59:80/ztp\_http.py stop Autoip process OK to enter CLI now... pnp-discovery can be monitored without entering enable mode Entering enable mode will stop pnp-discovery Attempting bootfile http://10.106.37.59:80/ztp\_http.py Loading http://10.106.37.59:80/ztp\_http.py Loading http://10.106.37.59:80/ztp\_http.py day0guestshell activated successfully Current state is: ACTIVATED dayOguestshell started successfully Current state is: RUNNING Guestshell enabled successfully File "/bootflash/guest-share/downloaded\_script.py", line 1 print "\n\n Running show version  $\n\n$ " ٨ SyntaxError: Missing parentheses in call to 'print'. Did you mean print(" $n\n$  Running show version  $n\n$ 

Guestshell destroyed successfully Script execution success!

#### 3. HTTP-servicepoortnummer

HTTP-service luistert op verschillende poorten, zoals 8080, maar de DHCP-configuratie voor optie 67 wijst naar 80.

enable configure terminal ip dhcp excluded-address 10.0.0.2 ip dhcp pool ZTP\_Pool network 10.0.0.0 255.255.255.0 default-router 10.0.0.1 option 67 ascii http://10.0.0.2:80/ztp\_http.py

<<<< Change to 8080

Controleer het DHCP-bereik en sluit het IP-adres uit dat aan de HTTP-server is toegewezen.

enable configure terminal ip dhcp excluded-address 10.0.0.2 ip dhcp pool ZTP\_Pool network 10.0.0.0 255.255.255.0 default-router 10.0.0.1 option 67 ascii http://10.0.0.2:80/ztp\_http.py

<<<< Exclude HTTP server address.

5. Controleer HTTP-service, stop en herstart

vm: /var/www/html\$ sudo service apache2 stop
vm: /var/www/html\$ sudo service apache2 start
vm: /var/www/html\$ sudo service apache2 status

#### Steekproeven met pakketdetails

HTTP-uitwisselingssamenvatting:

| 10.0.0.10 | 10.0.0.2  | HTTP | 183 | GET /http_ztp.py HTTP/1.1       | <<<< HTTPGETrequest |
|-----------|-----------|------|-----|---------------------------------|---------------------|
| 10.0.0.2  | 10.0.0.10 | HTTP | 245 | HTTP/1.1 200 OK (text/x-python) | <<<< Response       |

HTTP-respons in detail:

Hypertext Transfer Protocol HTTP/1.1 200 OK\r\n Content-Type: text/x-python\r\n Content-Length: 20\r\n Date: Tue, 04 Apr 2023 12:24:02 GMT\r\n Connection: keep-alive\r\n Keep-Alive: timeout=5\r\n \r\n [HTTP response 1/2] [Time since request: 0.204568243 seconds] [Request in frame: 21] [Next request in frame: 25] [Next response in frame: 26] [Request URI: http://10.0.0.2:80/http\_ztp.py]

>>>> URL

#### Over deze vertaling

Cisco heeft dit document vertaald via een combinatie van machine- en menselijke technologie om onze gebruikers wereldwijd ondersteuningscontent te bieden in hun eigen taal. Houd er rekening mee dat zelfs de beste machinevertaling niet net zo nauwkeurig is als die van een professionele vertaler. Cisco Systems, Inc. is niet aansprakelijk voor de nauwkeurigheid van deze vertalingen en raadt aan altijd het oorspronkelijke Engelstalige document (link) te raadplegen.